## Instruction pour Amilia

Voici un petit guide pour vous aider avec votre inscription web. Vous pouvez aussi regarder la petite vidéo tutorial.

Premièrement, avant de pouvoir procéder à une inscription sur le système Amilia, vous devez vous assurer d'avoir un compte sur leur système. Vous pouvez faire ceci en suivant le lien suivant: https://www.amilia.com/fr/Login

- Si vous avez déjà un compte, vous pouvez rentrer dans votre compte en fournissant votre adresse courriel ainsi que le mot de passe que vous avez donnés en créant votre compte Amilia.
- Si vous n'avez pas encore de compte, vous pouvez en créer un en cliquant ici: https://www.amilia.com/fr/Signup et en suivant les instructions. Sachez que le fait d'être membre de La Station ne vous assure pas que vous avez un compte Amilia.

## Voici les étapes:

- 1. Aller sur la page : www.actionpreventionverdun.org/amilia
- Cliquer sur le bouton Connexion dans le coin supérieur droit de votre écran et fournir les informations de connexion demandées (vous saurez que vous êtes connecté lorsque le bouton Connexion sera remplacé par votre adresse courriel.)
- 3. Sur la page Inscription, choisissez la programmation qui vous intéresse.
- 4. Sur la page **Programmation**, vous voyez les activités de cette programmation divisée par sujet. Pour plus d'information sur une activité, vous pouvez cliquer sur le nom de l'activité.
- 5. Lorsque vous avez fait votre choix, cliquez sur le bouton à la session vis-à-vis l'activité qui vous intéresse. Une fenêtre ouvrira vous demandant de choisir la personne que vous désirez inscrire. Assurez-vous de choisir la bonne personne et de cliquer sur le nom de cette personne.

Si le programme vous demande de renouveler votre carte de membre, cliquez sur **Suivant** pour ajouter les frais de carte de membre à votre panier.

- 6. Cliquez sur le bouton **Continuer vos achats** pour choisir d'autres activités. Dès que vous avez ajouté l'activité à votre panier, une place est mise de côté à votre nom en attendant de finir le processus d'inscription. Vous avez donc 30 minutes pour finir votre inscription sur notre système.
- 7. Répétez l'étape 5 et 6 pour choisir vos activités.
- 8. Lorsque vous aurez fini de choisir vos activités, cliquez sur le bouton Commander.
- 9. Le système vous présentera un résumé de votre commande, vérifiez bien votre choix.
- 10. Lorsque vous êtes prêt, cliquez sur **Continuer**.
- 11. Sur la prochaine page, veuillez entrer vos informations personnelles. Ces informations resteront confidentielles. Vous pouvez les mettre à jour en tout temps sur votre compte Amilia. Lorsque vous aurez fourni les informations nécessaires, cliquez sur **Continuer**.
- 12. Vous êtes rendu à la dernière page, vous devez choisir si vous payez maintenant en ligne, ou si vous préférez payer lors de votre prochaine visite à La Station. Cliquez sur **En ligne** pour payer par carte de crédit immédiatement, ou cliquez sur **Hors-ligne** si vous préférez payer lors de votre prochaine visite.
- 13. Votre confirmation d'inscription s'affichera suivant votre confirmation de paiement.